## Gebruik ontheffing Toegang autoluw gebied voor bedrijven

| Kenteken aanmelden                                                                                                    | =                                                                                                    |
|----------------------------------------------------------------------------------------------------|----------------------------------------------------------------------------------------------------|
| <ol> <li>Selecteer Ontheffing bedrijf bij<br/>Vergunning.</li> <li>Voer uw kenteken in of selecteer een van<br/>uw vaste kentekens onder Kenteken.</li> <li>Klik op Plan sessie. Uw aanmelding ziet u<br/>daarna onderaan bij Sessies terug.</li> </ol> Bij "Nieuw kenteken toevoegen" kunt u<br>favoriete kentekens registreren en een naam<br>geven. Het echte aanmelden van een kenteken<br>kan alleen in het vakje Kenteken. | Sessie plannen<br>Vergunning<br>Ontheffing Bedrijf / 818816771<br>Kenteken<br>Nieuw kenteken toevoegen<br>Start<br>31-12-2020 10:10<br>Eind<br>30-12-2070 01:00<br>Plan sessie |
| Ander kenteken aanmelden<br>U kunt op elke gewenst moment van kenteken<br>wisselen. Om een nieuw kenteken aan te melden,<br>stopt u eerst de oude parkeersessie.                                                                                                    | Sessies<br>Status 11 Vergunningnummer<br>(a) (b) 129377518                                                                                                    |
| 1 Consor Section                                                                                                    |                                                                                                    |

ШO

ΠO

- †↓

1. Ga naar Sessies

Open de huidige sessie door te klikken op het groene rondje met pijltje  $oldsymbol{O}$ , en

klik op de stopknop **O**.

- 2. Bevestig dat u de parkeersessie wilt beëindigen, u heeft dan géén actief kenteken.
- 3. Meld nu een nieuw kenteken aan.